# مادختساب Unity لاصتال SpeechView نيوكت Microsoft Office 365

# تايوتحملا

<u>قمدق ملا</u> <u>قمدق ملا</u> <u>قمدخ تسمل ا تابل ط تمل</u> <u>ممدخ تسمل ا تانوك مل</u> <u>مرين ل يطيطخ تل ا مسرل ا</u> <u>نيوك تل ا</u> <u>مرين Unity Connection</u> <u>الحال من ق ق ت ال</u> <u>ام حال من ا ف اش ك تس ا</u>

# ەمدقملا

رادصإ نيوكت دنتسملا اذه فصي Cisco Unity Connection، رادصإن يوكت دنتسملا اذه فصي يوف تي في الماي الماي الماي ال يف SpeechView يتوصلا ديربلا خسن نيكمتل Microsoft Office 365 عم ثدحألا تارادصإل نم ةددم تارادصإ نم ةشاشلا تاطقل ىلع لوصحلا متي امنيب Microsoft Office 365 مالعإ ثدمأ وأ قباس رادصإ يأ ىلع ميهافملا قيبطت بجي Microsoft Office 365، وجنما الماي الماي

# ةيساسألا تابلطتملا

## تابلطتملا

دنتسملا اذهل ةصاخ تابلطتم دجوت ال.

## ةمدختسملا تانوكملا

ةيلاتلا ةيداملا تانوكملاو جماربلا تارادصإ ىلإ دنتسملا اذه يف ةدراولا تامولعملا دنتست

- ثدحألاا تارادصإلاو 12.5SU3 رادصإلا، Unity Connection،
- Microsoft Office 365

ةصاخ ةيلمعم ةئيب يف ةدوجوملا ةزهجألاا نم دنتسملا اذه يف ةدراولا تامولعملا عاشنإ مت. تناك اذإ .(يضارتفا) حوسمم نيوكتب دنتسملا اذه يف ةمدختسُملا ةزهجألا عيمج تأدب رمأ يأل لمتحملا ريثأتلل كمهف نم دكأتف ،ةرشابم كتكبش.

# SpeechView ةيلمع

.يكذلا فيضملا ربع Nuance ىلإ يتوصلا ديربلا ةلاسر Unity Connection لسري .1

ناونع ةلااسرلا هذه نمضتت SMTP مادختسي يذلا لوؤسملا لبق نم ددحمل SMTP ناونع قل اسرلا هذه نمضتت Nuance درل

- 2. كل المراس المراس المراب المراب المراب المراب المراب المراب المراب المراب المراب المراب المراب المراب المراب ا
- 3. ربع اهەيجوت ديعيو ةباجتسالاا ةلاسر Microsoft Office 365 ىقلتى. Unity عقوتي.<stt-service@<unity connection domain ب صاخلا ينورتكلإلاا ديربلاا ناونعب Connection ليوجت تايلمع ةفاك لاسرا SpeechView راعتسملا مسالا ىل SpeechView ليوجت تايلمع قفاك لاسرا Stt-service" وه لاثملا اذه يف يذلاو Stt-service (ديفاك لاسرا Cisco Unity Connection SMTP) لاجم يف connection domain>."
- 4. ناك اذإ .كلذل اقفو اهجلاعي هنإف ،ةباجتسالا Unity Connection لبقتسي امدنع خسنلا ذخأي هنإف ،اصن ناك اذإ وأ ،ليجستلا لمكي هنإف ،ليجست بلطل ةباجتسإ ديربلا ىقلت يذلا مدختسملل اهفيرعت متي مالعإ (ةزهجأ) زاهج يأ ىلإ هلسريو يتوصلا

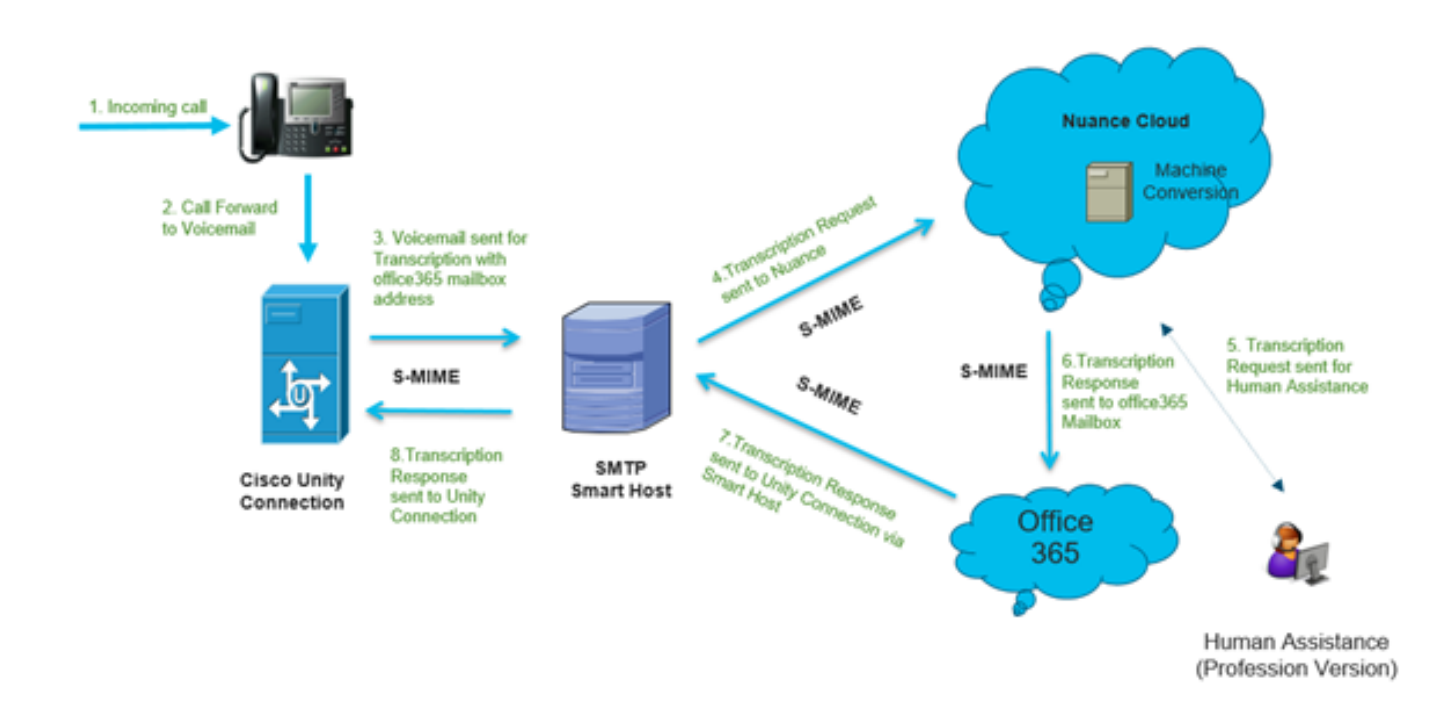

## نيوكتلا

## Unity Connection نيوكت .1 ةوطخلا

ىل عجرا Unity Connection، ىل عجرا https://www.cisco.com/c/en/us/support/docs/voice-unified-communications/speechview/116126config-speechview-00.html#anc7.

## Microsoft Office 365 نيوكت .2 ةوطخلا

- . ةرادإلا زكارم ةفاك قوف رقنا .لوؤسم مدختسمك Microsoft Office 365 ىلإ لوخدلا ليجست .1
- .ديربالا قفدت قوف رقناو Exchange ةرادإ زكرم حتفا.
- 3. اىل المال عال المال المال المال المال المال المال المال المال المال المال المال المال المال المال المال الم
- .ةروصلا يف حضوم وه امك لصوم ةفاضإل ليجست + قوف رقنا .3.1

| + 🖊 🖮 (  | 3                       |                                                |                                    |
|----------|-------------------------|------------------------------------------------|------------------------------------|
| STATUS 🔺 | NAME                    | FROM                                           | то                                 |
| On       | STTConnector            | Office 365                                     | Partner organization               |
|          |                         |                                                |                                    |
| On       | SMTP Relay              | Your organization's email server               | Office 365                         |
| On<br>On | SMTP Relay<br>Connector | Your organization's email server<br>Office 365 | Office 365<br>Partner organization |

## ل. ل. ل. المان المان المان المان المان المان المان المان المان المان المان المان المان المان المان المان المان

| 🍅 New Connector — Mozilla Firefox                                                                                                    | - 🗆 ×                                                                                       |
|----------------------------------------------------------------------------------------------------|---------------------------------------------------------------------------------------------|
| ☑ ▲ https://outlook.office365.com/ecp/Connectors/ConnectorSelection.aspx?Ac                                                                                                    | < 문 ♡☆ =                                                                                    |
| Number of the end of the end | C I ··· ♥ ☆ ●                                                                               |
|                                                                                                    | the Internet to Office<br>365 (not to your email<br>server or partner<br>organization). For |
|                                                                                                    | outbound email, it refers 💙                                                                 |
| Next                                                                                                    | Cancel                                                                                      |
|                                                                                                    |                                                                                             |

.مسالا لخدأو **يلاتلا** قوف رقنا .3.3

| 📦 New Connector — Mozilla Firefox                                                                                                    | - |        | ı × |
|----------------------------------------------------------------------------------------------------|---|--------|-----|
| 🛛 🔒 https://outlook.office365.com/ecp/Connectors/OutboundConnector.aspx?( 🗉                                                                            |   | . ⊘    | ☆ ≟ |
| New connector                                                                                                    |   |        |     |
| This connector enforces routing and security restrictions for email messages sent from<br>Office 365 to your partner organization or service provider. |   |        |     |
| *Name:                                                                                                    |   |        |     |
| Unity Connection Connector                                                                                                    |   |        |     |
| Description:                                                                                                    |   |        |     |
|                                                                                                    |   |        |     |
| What do you want to do after connector is saved?<br>I Turn it on                                                                                       |   |        |     |
|                                                                                                    |   |        |     |
|                                                                                                    |   |        |     |
|                                                                                                    |   |        |     |
|                                                                                                    |   |        |     |
|                                                                                                    |   |        |     |
| Next                                                                                                    | ( | Cancel |     |
|                                                                                                    |   |        |     |

انه حضوم وه امك لوألا رايخلا ددح .لقنلا ةدعاق عم لصوملا مادختسإ متيس .3.4

| 🍅 New Connector — Mozilla Firefox                                                                                                    | -         |                                   | ×          |
|----------------------------------------------------------------------------------------------------|-----------|-----------------------------------|------------|
| Image: Image: Image |           | ⊠ ☆                               | <b>_</b> € |
| New connector                                                                                                    |           |                                   |            |
| When do you want to use this connector?                                                                                                    | ct this o | ption only i                      | f          |
| Only when I have a transport rule set up that redirects messages to this connector                                                                                                    | ects em   | a rule that<br>ail message<br>or. | es to      |
| O Only when email messages are sent to these domains                                                                                                    | n more    |                                   |            |
|                                                                                                    |           |                                   |            |
|                                                                                                    |           |                                   |            |
|                                                                                                    |           |                                   |            |
|                                                                                                    |           |                                   |            |
|                                                                                                    |           |                                   |            |
|                                                                                                    |           |                                   |            |
|                                                                                                    |           |                                   |            |
|                                                                                                    |           |                                   |            |
|                                                                                                    |           |                                   |            |
|                                                                                                    |           |                                   |            |
| Back Next                                                                                                    | C         | ancel                             |            |
|                                                                                                    |           |                                   |            |

مداخب لـاصتالـل "يكذلاا فـيضملـا" مادختسال ارظنو .**ميجوتـلا طمن** ددحو **يـلاتـلا** قوف رقـنا .3.5 لـ**الـخ نم ينورتكلـإلـا ديربـلا ميجوت** يناثـلا رايخلا ددح ،"ةدحولا لـاصتا" ىلاً Microsoft Office 365 .+ رايخ مادختساب "يكذلاا فـيضملـا" لـيصافت ةفـاضإب مق .**ةيكذلا ةفـيضملا ةزمجألاا هذه** 

| New Connector — Mozilla Firefox                                                                                                    | - |        | J | ×          |
|----------------------------------------------------------------------------------------------------|---|--------|---|------------|
| 🛛 🔒 https://outlook.office365.com/ecp/Connectors/OutboundConnector.aspx?( 🗉                                                                                                    |   |        | 습 | <b>_</b> ₽ |
| New connector                                                                                                    |   |        |   |            |
| How do you want to route email messages?                                                                                                    |   |        |   |            |
| Specify one or more smart hosts to which Office 365 will deliver email messages. A smart host is an alternative server and can be identified by using a fully qualified domain name (FQDN) or an IP address. Learn more |   |        |   |            |
| O Use the MX record associated with the partner's<br>domain                                                                                                    |   |        |   |            |
| Route email through these smart hosts                                                                                                    |   |        |   |            |
| + / -                                                                                                    |   |        |   |            |
| transcription.cisco.com                                                                                                    |   |        |   |            |
|                                                                                                    |   |        |   |            |
|                                                                                                    |   |        |   |            |
|                                                                                                    |   |        |   |            |
|                                                                                                    |   |        |   |            |
|                                                                                                    |   |        |   |            |
|                                                                                                    |   |        |   |            |
|                                                                                                    |   |        |   |            |
|                                                                                                    |   |        |   |            |
|                                                                                                    |   |        |   |            |
| Back Next                                                                                                    | ( | Cancel |   |            |
|                                                                                                    |   |        |   |            |

.ةبولطملا نامألا دويق لاخدإ .3.6

|                                                                                                    |                                                                                    |                                                                         |                                                                            | ×                               |
|----------------------------------------------------------------------------------------------------|------------------------------------------------------------------------------------|-------------------------------------------------------------------------|----------------------------------------------------------------------------|---------------------------------|
| Image: Interpretation of the second second seco | •••                                                                                | ◙                                                                       | ☆                                                                          | _ <b>@</b>                      |
| New connector                                                                                                    |                                                                                    |                                                                         |                                                                            |                                 |
| How should Office 365 connect to your partner organization's email server?                                                                                                    | a secu                                                                             | rity p                                                                  | orotoco                                                                    |                                 |
| <ul> <li>✓ Always use Transport Layer Security (TLS) to secure the connection (recommended)</li> <li>Connect only if the recipient's email server certificate matches this criteria</li> <li>○ Any digital certificate, including self-signed certificates</li> <li>○ Issued by a trusted certificate authority (CA)</li> <li>□ And the subject name or subject alternative name (SAN) matches this</li> </ul>                                                                                                    | elps to<br>r emai<br>ely so r<br>nder a<br>cess o<br>essage<br>otion, r<br>ected i | encr<br>I mes<br>to on<br>nd re<br>r tam<br>. If yo<br>mession<br>f the | ypt an<br>sages<br>e exce<br>cipient<br>per wi<br>ou sele<br>ages w<br>TLS | d<br>pt<br>t<br>th<br>ct<br>ill |
| Example: contoso.com or *.contoso.com                                                                                                    |                                                                                    | 511 € 5                                                                 |                                                                            |                                 |
|                                                                                                    |                                                                                    |                                                                         |                                                                            |                                 |
|                                                                                                    |                                                                                    |                                                                         |                                                                            |                                 |
|                                                                                                    |                                                                                    |                                                                         |                                                                            |                                 |
|                                                                                                    |                                                                                    |                                                                         |                                                                            |                                 |
|                                                                                                    |                                                                                    |                                                                         |                                                                            |                                 |
| Back Next                                                                                                    | 0                                                                                  | ance                                                                    | el.                                                                        | 1                               |

.**يلاتلا** قوف رقناو تادادعإلا ديكأتب مق .3.7

ديربلا ناونع ةحص نم ققحتلا ديرت تنك اذإ ام ةلاح يف ينورتكلإلا ديربلا ناونع ددح . ينورتكلإلا

| 🍅 New Connector — Mozilla Firefox                                                                                                    | -                                       | 0                              |                    | ×          |
|----------------------------------------------------------------------------------------------------|-----------------------------------------|--------------------------------|--------------------|------------|
| Image: Image: The second second s | •••                                     | ⊌                              | ☆                  | <b>_</b> 0 |
| New connector                                                                                                    |                                         |                                |                    |            |
| Validate this connector                                                                                                    |                                         |                                |                    |            |
| We'll validate this connector for you to make sure it works as expected, but first you'll need<br>to provide one or more email addresses so we can send a test message.                                                                                                    |                                         |                                |                    |            |
| Specify an email address for your partner domain. You can add multiple addresses if your<br>partner has more than one domain.                                                                                                    |                                         |                                |                    |            |
| + / -                                                                                                    |                                         |                                |                    | _          |
| Speci<br>or ad<br>use to<br>conne                                                                                                    | fy the e<br>dresses<br>valida<br>ector. | email a<br>s you v<br>ate this | addres:<br>vant to |            |
|                                                                                                    |                                         |                                |                    |            |
|                                                                                                    |                                         |                                |                    |            |
|                                                                                                    |                                         |                                |                    |            |
| Back Validate                                                                                                    | (                                       | Cancel                         |                    | ]          |
|                                                                                                    |                                         |                                |                    |            |

4. ةدحاو ةدعاق ءاشنإ .دعاوقلا بيوبتلا ةمالع ىلإ لقتنا.

| Smart Host Rule                                                                                    |                                                                 |
|----------------------------------------------------------------------------------------------------|-----------------------------------------------------------------|
| Apply this rule if                                                                                 |                                                                 |
| The recipient is                                                                                   | <ul> <li>_oAuth2@ciscomessagingalpha.onmicrosoft.com</li> </ul> |
| add condition                                                                                      |                                                                 |
| Do the following                                                                                   |                                                                 |
| Redirect the message to                                                                            | <ul> <li><u>'stt-service@cuc105.ucdemolab.com'</u></li> </ul>   |
| nd                                                                                                 |                                                                 |
| Use the following connector                                                                        | <ul> <li>Unity Connection Connector</li> </ul>                  |
| add action                                                                                         |                                                                 |
| Audit this rule with severity level:                                                               |                                                                 |
| Not specified 💌                                                                                    |                                                                 |
| Not specified                                                                                      |                                                                 |
| Not specified                                                                                      |                                                                 |
| Not specified                                                                                      |                                                                 |
| Not specified  Choose a mode for this rule: Enforce Test with Policy Tips Test without Policy Tips |                                                                 |
| Not specified                                                                                      |                                                                 |
| Not specified                                                                                      |                                                                 |
| Not specified                                                                                      |                                                                 |

فصي Rule فصي "stt-service@<unity" ىلإ ةلاسرلا ميجوت ةداعإ ميف متي يذلا ويرانيسلا connection domain>" ديرب ةبلع ىلإ ديربلا لوصو دنع "oAuth2@ciscomessagingaplha.onmicrosoft.com" مادختساب

# ةحصلا نم ققحتلا

نيوكتلا اذه ةحص نم ققحتلل ءارجإ أًيلاح دجوي ال.

# اهحالصإو ءاطخألا فاشكتسا

نيوكتلا اذهل اهحالصإو ءاطخألا فاشكتسال ةددحم تامولعم أَيلاح رفوتت ال.

ةمجرتاا مذه لوح

تمجرت Cisco تايان تايانق تال نم قعومجم مادختساب دنتسمل اذه Cisco تمجرت ملاعل العامي عيمج يف نيم دختسمل لمعد يوتحم ميدقت لقيرشبل و امك ققيقد نوكت نل قيل قمجرت لضفاً نأ قظعالم يجرُي .قصاخل امهتغلب Cisco ياخت .فرتحم مجرتم اممدقي يتل القيفارت عال قمجرت اعم ل احل اوه يل إ أم اد عوجرل اب يصوُتو تامجرت الاذة ققد نع اهتي لوئسم Systems الما يا إ أم الا عنه يل الان الانتيام الال الانتيال الانت الما